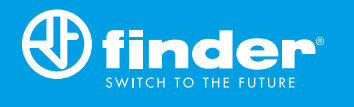

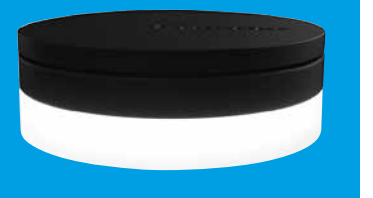

1Y.GU.005.1 2<sup>nd</sup> GENERATION

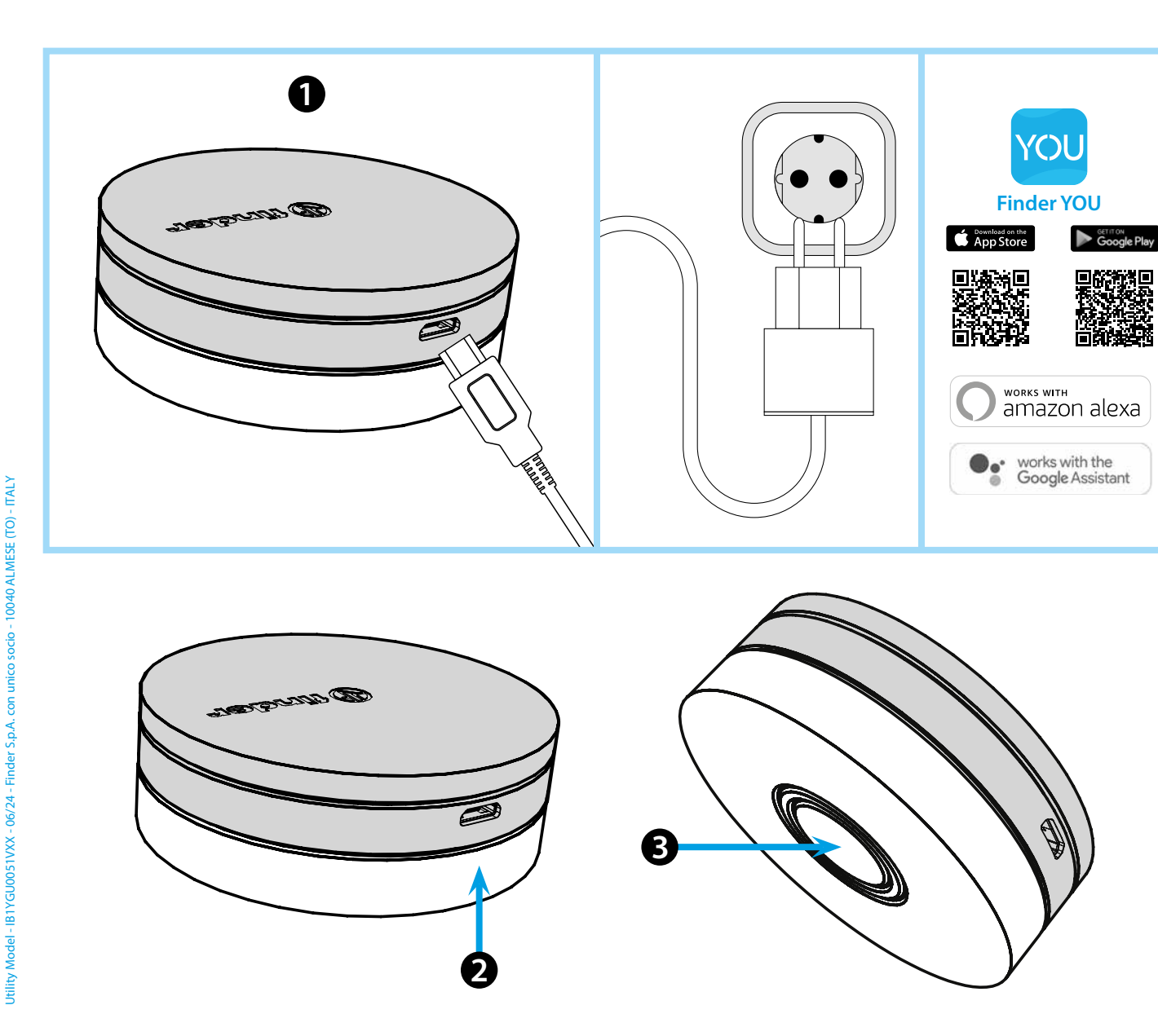

# DEUTSCH

#### 1Y.GU.005.1 GATEWAY 2. GENERATION Wi-Fi 2.4 GHz - Funk 868 MHz

### **1** INBETRIEBNAHME

Verbinden Sie den Micro-USB-Stecker mit dem Gateway und das Netzteil mit der Steckdose.

Nach einem kurzen Moment blinkt die weiße Leuchtanzeige des Gateways, anschließend starten Sie mit der Konfiguration. Verwenden Sie die **FINDER YOU** App für die Konfiguration des

intelligenten BLISS2 Chronothermostat oder auch für das YESLY-System. Für weitere Informationen: Scannen Sie den QR-Code unten.

## **2** BELEUCHTETES UNTERTEIL

- WEISSE LED
- Schwaches Blinken: Warten auf die Konfiguration
- Leuchtet: Verbindung sowohl mit dem Wi-Fi-Netzwerk als auch mit der Cloud hergestellt
- 2 x Blinken: nur mit dem Wi-Fi-Netzwerk verbunden keine Verbindung zur Cloud (Internet nicht aktiv)

- **3 x Blinken**: keine Verbindung zum Wi-Fi-Netzwerk und keine Verbindung zur Cloud (Internet nicht aktiv)

#### BLAUE LED

Blinkt: Sendet Bluetooth-Befehle an die Geräte

ROTE LED

Blinkt: Sendet 868 MHz-Funkbefehle an das smarte Bliss2 Thermostat

### **3** GATEWAY-EINSTELLUNG

Zum Ändern der Lichtintensität des GATEWAY-Unterteils: - Betätigen Sie die Taste einmal: Helligkeitsstufe 1 (Niedrig) - Betätigen Sie die Taste zweimal: Helligkeitsstufe 2 - Betätigen Sie die Taste dreimal: Helligkeitsstufe 3 - Betätigen Sie die Taste viermal: Helligkeitsstufe 4 (Hoch)

RESET

Betätigen Sie die Taste für > 10 Sekunden, um das Gateway auf die Werkseinstellungen zurückzusetzen.

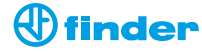

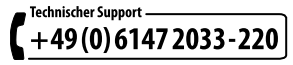